# 8 Annoncering og killingeliste for opdrættere

FDkat giver opdrættere mulighed for at lave en opdrætterannonce til Felis Danicas killingeliste, Købkat.dk, og derudover mulighed for at sætte killinger og voksne katte til salg.

### 8.1 Opdrætterannonce

Opdrætterannoncen kan oprettes under fanen Stamnavn i FDkat – for brugeren "Diplom Opdrætter":

| KONTAKTINFORMATION |         | MEDLEMSKABER       | KATTE | STAMNAVN |
|--------------------|---------|--------------------|-------|----------|
| Redigér annonce R  | Rediger | kontaktoplysninger |       |          |

Klik på knappen "**Redigér annonce**". Her kan du vælge den primære kontakt, hvis I er flere, der ejer stamnavnet, skrive en kort tekst om dit opdræt, og vælge op til 3 racer, som du opdrætter.

Du kan desuden tilføje et billede, der repræsenterer dit opdræt: det vil være oplagt at indsætte dit Diplomopdrætter logo, hvis du har bestået alle moduler i uddannelsen.

ANNONCEINDHOLD

| Kontakt        | DiplomOpdrætter Malte V                                                                                                    |
|----------------|----------------------------------------------------------------------------------------------------|
| Annoncetekst   | Opdræt af skønne katte med godt helbred,<br>dejlige temperamenter og grundig socialisering.<br>Kontakt os for at aftale et besøg i vores opdræt. |
| Racer          | BSH (British Shorthair)    V      BLH (British Longhair)    V      Vælg    V                                                                     |
| Annoncebillede | Browse No file selected.                                                                                                    |
|                | Gem Fortryd                                                                                                    |

# Bemærk: Skriv ikke for lang annoncetekst. Sørg for at lave linjeskift. Korte linjer giver bedre plads til dit billede. Billedet skal helst være 600x600 pixels. Hvis du ønsker din web-adresse på annoncen, skal du klikke på knappen "Rediger kontaktoplysninger" og tilføje denne. Du kan også tilføje eller ændre email og telefonnummer her. Feltet "Opdrætter aftale" som du kan se under din "Stamnavn" fane benyttes ikke pt. i Felis Danica.

## 8.2 Killingeannoncer

Når du har oprettet et kuld i FDkat, kan du sætte dine killinger på killingelisten i Købkat.dk. Du går ind under fanen Stamnavn, og ud for kuldet vil der være et link "**Opret annonce**":

| KULD                                      |                  |               |              |       |        |                      |     |               |
|-------------------------------------------|------------------|---------------|--------------|-------|--------|----------------------|-----|---------------|
|                                           | Fødselsdato<br>≎ | Godkendt<br>≑ | Status<br>\$ | Far ‡ | Mor \$ | Antal killinger<br>≑ |     |               |
| <u>Vis liste over</u><br><u>killinger</u> | 01-07-2023       |               | Åben         |       |        | 2                    | Vis | Opret annonce |

Du kan nu oprette en annonce for dine killinger:

| ANNONCE             |                                           |        |          |       |            |
|---------------------|-------------------------------------------|--------|----------|-------|------------|
| Stamnavn            | DK Mit Stamnavn's                         |        |          |       |            |
| Gyldig              | 29-09-2023 - 29-10-2023                   |        |          |       |            |
| Kontaktperson       | DiplomOpdrætter Malte 🛟                   |        |          |       |            |
| Parringsdato        | 27-04-2023                                |        |          |       |            |
| Kuldets fødselsdato | 01-07-2023                                |        |          |       |            |
| Far                 |                                           |        |          |       |            |
| Mor                 |                                           |        |          |       |            |
| Transfer dato       | 07-10-2023                                |        |          |       |            |
| Killinger           | Navn                                      | Køn    | Til salg | Solgt | Reserveret |
|                     | DK Mit Stamnavn's Miss Sofie NFO f 09 23  | Hunkat |          |       |            |
|                     | DK Mit Stamnavn's Master Philip NFO ds 03 | Hankat |          |       |            |
|                     |                                           |        |          |       |            |
| Billede 1           | Choose File no file selected              |        |          |       |            |
|                     |                                           |        |          |       |            |
| Billede 2           | Choose File no file selected              |        |          |       |            |
| Tafa                |                                           |        |          |       |            |
| 100                 |                                           |        |          |       |            |
|                     |                                           |        |          |       |            |
|                     |                                           |        |          |       |            |
|                     |                                           |        |          |       |            |
|                     |                                           |        |          |       |            |
|                     | Gem Fortryd                               |        |          |       |            |
|                     |                                           |        |          |       |            |

Du markerer om killingen er til salg, allerede solgt, eller reserveret, tilføjer 1 eller 2 billeder, og skriver information om killingerne i Info-feltet.

Når du trykker "**gem**" er din annonce online på Købkat.dk.

Annoncen udløber automatisk efter 30 dage, med mindre du går ind og opdaterer den. Linket vil nu være ændret til "Rediger annonce", og du kan nu foretage nødvendige ændringer: ændre status på killinger, opdatere udløbsdato eller slette annoncen.

| . 🗠                 |                                          |                    | Не     | r kan du |       | N          |
|---------------------|------------------------------------------|--------------------|--------|----------|-------|------------|
| Stamnavn            | DK Mit Stamnavn's                        |                    | slette | annonco  | en 🗌  |            |
| Gyldig              | 29-09-2023 - 29-10-2023                  | Opdater udløbsdato |        |          |       |            |
| Kontaktperson       | DiplomOpdrætter Malte 🗘                  |                    |        |          |       |            |
| Parringsdato        | 27-04-2023                               |                    |        |          |       |            |
| (uldets fødselsdato | 01-07-2023                               | udløbsdatoen       |        |          |       |            |
| Far                 |                                          |                    |        |          |       |            |
| Mor                 |                                          |                    |        |          |       |            |
| Transfer dato       | 07-10-2023                               |                    |        |          |       |            |
| Killinger           | Navn                                     |                    | Køn    | Til salg | Solgt | Reserveret |
|                     | DK Mit Stamnavn's Miss Sofie NFO f 09 23 |                    | Hunkat |          |       |            |
|                     | DK Mit Stamnavn's Master P               | hilip NFO ds 03    | Hankat |          |       |            |
|                     |                                          |                    |        |          |       |            |
| Billede 1           | Choose File no file selecte              | ed                 |        |          |       |            |
|                     |                                          |                    |        |          |       |            |
| Billede 2           | Choose File no file selecte              | ed                 |        |          |       |            |
|                     |                                          |                    |        |          |       |            |
| Info                |                                          |                    |        |          |       |            |
|                     |                                          |                    |        |          |       |            |
|                     |                                          |                    |        |          |       |            |
|                     |                                          |                    |        |          |       |            |
|                     |                                          |                    |        |          |       |            |
|                     |                                          |                    |        |          |       |            |

## 8.3 Annonce for voksen kat

Hvis du ønsker at sælge en kat, der er 10 mdr. eller mere, skal du oprette en annonce fra katten selv. Når den bliver 10 mdr. får den en knap tilføjet "opret annonce", og her tilføjer du annoncen.

Du kan indsætte op til 2 billeder af katten, og tilføje den tekst, du ønsker.

Som med killingeannoncerne, er annoncen aktiv i 30 dage fra du opretter den, og du kan opdatere annoncen, hvis du ønsker at udvide fristen.

| ANNONCE         |                                                                                                    |
|-----------------|----------------------------------------------------------------------------------------------------|
| Kat             | DK                                                                                                    |
| Gyldig          | 29-09-2023 - 29-10-2023                                                                                                    |
| * Kontaktperson | DiplomOpdrætter Malte                                                                                                    |
| Solgt           |                                                                                                    |
| Billede 1       | Choose File no file selected                                                                                                    |
| Billede 2       | Choose File no file selected                                                                                                    |
| Info            |                                                                                                    |
| ANNONCE         | Gem Fortryd Her kan du slette                                                                                                    |
| Kat             | DK Tilia Nova's Blondie                                                                                                    |
| Gyldig          | 29-09-2023 - 29-10-2023 Opdater udløbsdato                                                                                                    |
| * Kontaktperson | DiplomOpdrætter Malte                                                                                                    |
| Solgt           | Herk                                                                                                    |
| Billede 1       | Choose File no file selected                                                                                                    |
| Billede 2       | Choose File no file selected                                                                                                    |
| Info            | Neutraliseret, microchippet og vaccineret - og<br>helt klar til at flytte ind i sit blivende hjem.<br>Trives bedst med en anden kat som selskab. |
|                 | Gem Fortryd                                                                                                    |